# **MERCUSYS**<sup>®</sup>

# **Quick Installation Guide**

Wireless Adapter

For technical support, the user guide and more information, please visit https://www.mercusys.com/support.

© 2021 MERCUSYS 7107500176 REV1.0.0

\* Images may differ from your actual product.

# CONTENTS

- 01 / Bahasa Indonesia
- 03 / 日本語
- 05 / 한국어
- 07 / 繁體中文
- 11 / ไทย
- 13 / Tiếng Việt

עברית / 16

#### 1 Hubungkan ke Komputer Masukkan adaptor wireless ke port USB komputer Anda

#### Opsi 1: Secara Langsung

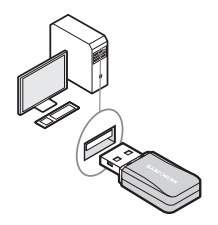

Opsi 2: Melalui Kabel Extension USB (Jika tersedia)

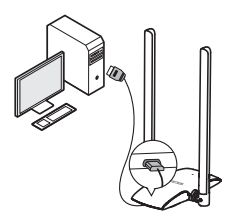

Catatan: Di Windows, jendela "Found New Hardware Wizard" akan muncul saat adaptor terdeteksi. Silakan klik "Batal".

## 2 Instal Driver

a. Masukkan CD yang disediakan

Bahasa Indonesia

dan jalankan program setup untuk memulai instalasi driver.

Catatan: Jika tidak ada CD dalam paket produk, atau tidak ada drive CD yang tersedia di komputer Anda, silakan download driver terbaru di www.mercusys. com/support.

- b. Ikuti instruksi untuk menyelesaikan proses instalasi.
- 3 Bergabung dengan Jaringan Wireless

Setelah instal driver, hubungkan komputer Anda ke jaringan wireless melalui utilitas wireless Windows.

- a. Klik 🕍 atau 🕷 (ikon jaringan wireless) pada taskbar.
- b. Pilih jaringan Wi-Fi Anda dan masukkan password untuk bergabung.

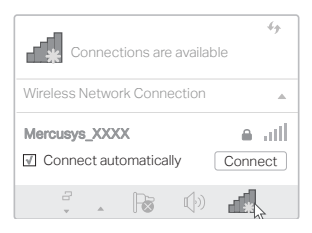

#### 1 PCに接続

PCのUSBポートにワイヤレスアダ プターを差し込みます。

方法1:直接差し込む

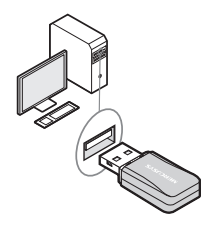

#### 方法2:USBケーブルを使って繋ぐ (付属製品のみ)

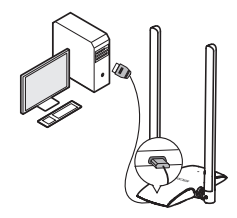

注意:Windows では、アダプターが検出され ると「新しいハードウェアの検出ウィザード 」のウィンドウが表示されますが、「キャン セル」をクリックしてください。 日本語

#### 2 ドライバーをインストール

a. PCに付属CDを挿入してセット アッププログラムを実行し、ドラ イバーのインストールを開始しま す。

注意:CDが同梱されていない場 合や、PCで使用できない場合は www.mercusys.com/supportから最新のド ライバーをダウンロードしてください。

b. 説明に沿ってインストールを完了させます。

#### 3 Wi-Fiに接続

ドライバーのインストールが完了 したら、WindowsのWi-Fi設定から PCをWi-Fiに繋ぎます。

- a. タスクバーの 📶 または 🔭 (wireless network icon) をクリッ クします。
- b.接続したいWi-Fi(SSID)を選択し 、そのWi-Fiのパスワードを入力し て接続します。

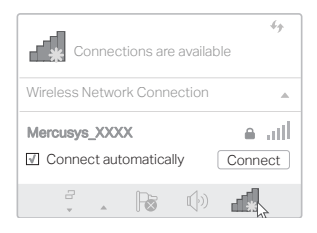

1 컴퓨터에 연결하기

무선 어댑터를 컴퓨터의 USB 포트에 삽입합니다 .

옵션 1 : 직접

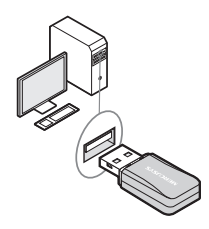

옵션 2 : USB 연장 케이블을 통해 (제 공된 경우)

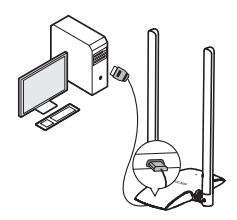

참고 : Windows 에서는 어댑터가 감지되면 " 새 하드웨어 발견 마법사 " 창이 나타납니다 . " 취소 " 를 클릭하십시오 . 한국어

#### 2. 드라이버 설치하기

- a. 제공된 CD 를 넣고 설치 프로그램을 실행하여 드라이버를 설치하십시오 . 참고 : 제품 패키지에 CD 가 없거나 컴퓨터에 사용 가능한 CD 드라이브가 없는 경우 www. mercusys.com/support 에서 최신 드라이버 를 다운로드 하십시오 .
- b.안내에 따라 설치를 완료하십시오 .

#### 3 무선 네트워크에 연결하기

드라이버 설치 후 Windows 무선 유틸 리티를 통해 컴퓨터를 무선 네트워크 에 연결합니다 .

a. 작업 표시 줄에서 📶 또는 🕷 (무선 네트워크 아이콘) 을 클릭합니다 .

b. Wi-Fi 네트워크를 선택하고 암호를 입력하여 연결하십시오 .

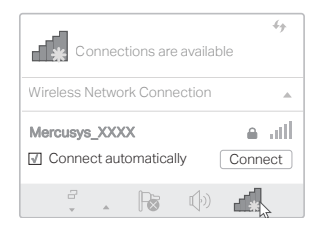

#### 해당 무선설비는 운용중 전파혼신 가능성이 있음 .

1 無線網卡連接電腦

將無線網卡插入電腦上的 USB 孔

選項1:直接連接

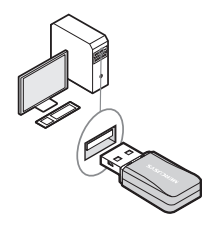

選項 2: 透過 USB 延長線 ( 若包裝中有 附上 )

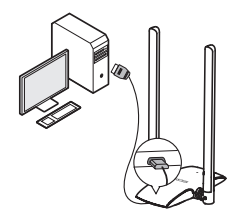

注意:在Windows上,找到網卡時會顯示「發現新硬件精靈」視窗,請點擊「取消」。

#### 2 安裝驅動程式

- a. 放入包裝內附的 CD 後,執行安裝 程式進行安裝驅動程式。 注意:若產品包裝內無 CD,或 CD 中 沒有您電腦可用的驅動程式,請至 www.mercusys.com/support 下載最新的 驅動程式。
- b. 跟著指示完成安裝。
- 3 連接無線網路

安裝完驅動後,將您的電腦連接到無 線網路。

- a. 點擊工具列上的 📶 或 💏 (Wi-Fi 圖 案 )。
- b. 選擇您要連接的 Wi-Fi 並輸入密碼 進行連線。

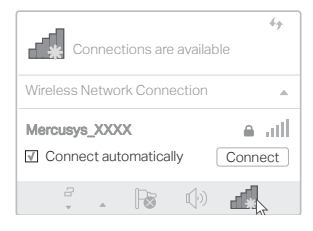

#### NCC Notice

注意!

取得審驗證明之低功率射頻器材,非經核准,公司、商號或使用者均不得擅自變更 頻率、加大功率或變更原設計之特性及功能。

低功率射頻器材之使用不得影響飛航安全及干擾合法通信;經發現有干擾現象時, 應立即停用,並改善至無干擾時方得繼續使用。

前述合法通信,指依電信管理法規定作業之無線電通信。

低功率射頻器材須忍受合法通信或工業、科學及醫療用電波輻射性電機設備之干擾。 應避免影響附近雷達系統之操作。

高增益指向性天線只得應用於固定式點對點系統。

#### 安全諮詢及注意事項

- ·清潔本產品之前請先拔掉電源線。請勿使用液體、噴霧清潔劑或濕布進行清潔。
- · 注意防潮,請勿將水或其他液體潑灑到本產品上。
- · 插槽與開口供通風使用,以確保本產品的操作可靠並防止過熱請勿堵塞或覆蓋開口。

- · 請勿將本產品置放於靠近熱源的地方。除非有正常的通風,否不可放在密閉位置中。
- · 請不要私自打開機殼,不要嘗試自行維修本產品,請由授權的專業人士進行此項 工作。

|                                                                                                    | 限用物質及其化學符號<br>Restricted substances and its chemical symbols |                      |                      |                                                      |                                              |                                                      |
|----------------------------------------------------------------------------------------------------|--------------------------------------------------------------|----------------------|----------------------|------------------------------------------------------|----------------------------------------------|------------------------------------------------------|
| 單元<br>Unit                                                                                                    | 鉛<br>Lead<br>(Pb)                                            | 汞<br>Mercury<br>(Hg) | 鎘<br>Cadmium<br>(Cd) | 六價鉻<br>Hexavalent<br>chromium<br>(Cr* <sup>6</sup> ) | 多溴聯苯<br>Polybrominated<br>biphenyls<br>(PBB) | 多溴二苯醚<br>Polybrominated<br>diphenyl ethers<br>(PBDE) |
| PCB                                                                                                    | 0                                                            | 0                    | 0                    | 0                                                    | 0                                            | 0                                                    |
| 外殼                                                                                                    | 0                                                            | 0                    | 0                    | 0                                                    | 0                                            | 0                                                    |
| 備考 1. "超出 0.1 wt %"及 " 超出 0.01 wt %"系指限用物質之百分比含量超出百分比含量基準值。<br>備考 2. "○ "系指該項限用物質之百分比含量未超出百分比含量基準值。<br>備考 3. "- "系指該項限用物質為排除項目。 |                                                              |                      |                      |                                                      |                                              |                                                      |

限用物質含有情況標示聲明書

## 1 เชื่อมต่อคอมพิวเตอร์

เสียบไวเลสอะแดปเตอร์เข้าสู่ USB พอร์ตบนคอมพิวเตอร์ของคุณ

ตัวเลือกที่ 1 : เชื่อมต่อโดยตรง

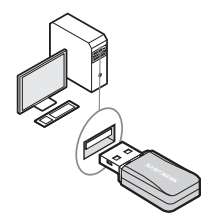

ตัวเลือกที่ 2 : เชื่อมต่อผ่านสาย USB (หากมี)

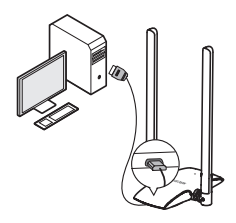

Note : บน Windows จะแสดงการกล่องติดตั้งอุปกรณ์ใหม่ปรากฏขึ้นมาให้ทำการกด ยกเลิก

# 2. ติดตั้งไดร์เวอร์

a. ใส่แผ่นไดร์เวอร์แล้วทำการติดตั้งตามขั้นตอน Note : หากไม่มีแผ่น CD มากับแพ็กเกจ หรือ คอมพิวเตอร์ของคุณไม่มีช่องอ่านแผ่น CD กรุณาทำการดาวน์โหลดไดร์เวอร์ที่ www.mercusys.com/support b. ทำตามขั้นตอนจนเสร็จสิ้น

# 3. เชื่อมต่อเครือข่ายไร้สาย

หลังจากทำการติดตั้งเรียบร้อยแล้งให้กการเชื่อมต่อคอมพิวเตอร์ของคุณไปยังเครือพ่ายไส้ทย

a. คลิก 🚰 🗍 หรือ 🎾 (wireless network icon) บน แทบทาสก์บาร์ b. เลือกเครือข่าย ไว-ไฟ ของคุณและทำการไส่รหัสผ่าน

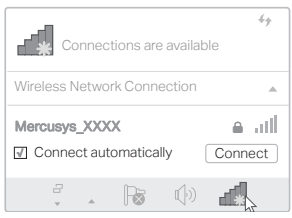

ไทย

### 1 Kết Nối Máy Tính

Cắm bộ chuyển đổi Wi-Fi vào cổng USB của máy tính bạn

Tùy Chọn 1: Trực tiếp

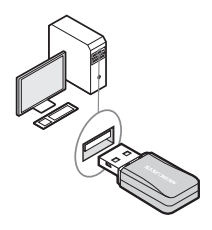

Tùy Chọn 2: Thông qua Cáp USB Bên Ngoài (Nếu được cung cấp)

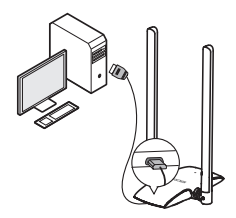

Lưu ý: Trong Windows, một cửa sổ "Found New Hardware Wizard" sẽ xuất hiện khi bộ chuyển đổi được dò thấy. Vui lòng bấm "Hủy". Tiếng Việt

## 2 Cài Đặt Driver

 a. Lắp đĩa CD được cung cấp và chạy chương trình cài đặt để bắt đầu cài đặt driver.

Lưu ý: Nếu không có đĩa CD trong hộp sản phẩm, hoặc máy tính của bạn không có ổ đĩa CD, vui lòng tải xuống driver mới nhất tại www.mercusys.com/support.

- b. Làm theo các hướng dẫn để hoàn tất cài đặt.
- 3 Tham Gia Vào Mạng Wi-Fi

Sau khi cài đặt driver, kết nối máy tính của bạn với mạng Wi-Fi thông qua tiện ích Wi-Fi Windows.

- a. Nhấp 🕍 hoặc 🕷 (biểu tượng mạng Wi-Fi) trên thanh tác vụ.
- b. Chọn mạng Wi-Fi của bạn và nhập mật mã để tham gia vào mạng.

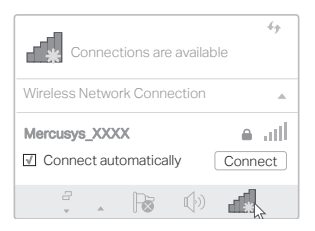

עברית

תוכנית ההתקנה כדי להתחיל בהתקנת מנהל ההתקן.

הערה: במידה ואין תקליטור בחבילת המוצר, או שאין כונן תקליטורים זמין במחשב שלך, הורד את מנהל ההתקן העדכני ביותר באתר

.www.mercusys.com/support

ב. עקוב אחר ההוראות להשלמת ההתקנה.

#### 3 הצטרף לרשת אלחוטית

לאחר התקנת מנהל ההתקן, חבר את המ־ חשב שלך לרשת האלחוטית באמצעות כלי השירות האלחוטי של Windows.

> א. לחץ על 🛲 או על 🎞 (סמל רשת אלחוטית) בשורת המשימות.

ב. בחר את רשת ה- Wi-Fi שלך והזן את

#### הסיסמה כדי להצטרף אליה.

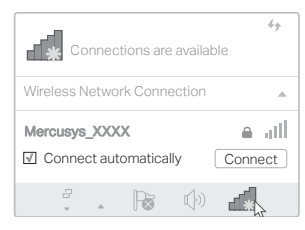

הכנס את המתאם האלחוטי ליציאת ה- USB של המחשב שלך

אפשרות 1: באופן ישיר

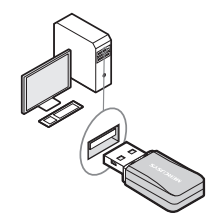

אפשרות 2: באמצעות כבל המאריך USB (אם מסופק)

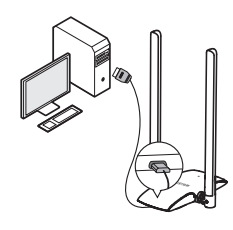

הערה: ב- Windows , חלון "אשף חומרה חדשה שנמצאה" יופיע כאשר מתגלה. אנא לחץ על "ביטול".

#### 2 התקן את מנהל ההתקן

א. הכנס את התקליטור שסופק והפעל את